## スマホで次年度の資格更新が可能となっているか確認する方法

(資格の更新講習を修了したが、次年度に更新可能となっているか確認する方法) 2025.1 月

- 1 インターネットで「柔道メンバー」と入力
- 2 「ログイン」を選択
- 3 画面の「メールアドレス又はメンバーID」と「パスワード」を入力し、
   「ログイン」を選択
- 4 左上の「三本線の入ったタブ」を選択(チーム等の管理者は「メンバー」を選択)
- 5 「資格」を選択
- 6 「保有資格」を選択
- 7 「保有資格一覧」で確認したい資格(審判員・指導員・形審査員)のタブを選択
- 8 画面を下げて、認定証を出力する(PDF)(青色の背景)の下
  - → 「資格更新可否/要件」の下
  - → 「次回資格更新可否」(太字)の下が 更新可能 となっていれば OK です。

スマホで次年度の資格更新が可能となっているか確認する方法

1 インターネットで「柔道メンバー」と入力

| Microsoft Bing | Q 柔道メンバー                                                                                                    |                                      |        |    |                                                     |                         |                     | \$ ©           |  |
|----------------|----------------------------------------------------------------------------------------------------|--------------------------------------|--------|----|-----------------------------------------------------|-------------------------|---------------------|----------------|--|
|                | Q. M#                                                                                                    | COPILOT                              | ショッピング | 调用 | \$1(A)                                              | 4583                    | ニュース                | 1 きらに表示        |  |
|                | 約114,000 件の結果<br>● Judo Member<br>https://judo-member.jp<br>Judo-Member<br>下記より、ご自身で設定したメールアドレスとパスワードでログインしてください。(メンバー<br>IDとパスワードでもログインできます。※パスワード再設定には、本システムに設定されている<br>メールアドレスを使用します。現在使用されていないメールアドレスが本システムに登録 _ |                                      |        |    |                                                     |                         |                     |                |  |
|                | ログイン<br>ログイン - Judo-Member                                                                                                    |                                      |        |    | 会員登録<br>公益財団法人全日本季道連盟[東京都文京区<br>春日1丁目16番30号講道館内・会長中 |                         |                     |                |  |
|                | メンバ                                                                                                    | イ <mark>ィーTOP</mark><br>ーTOP - Judo- | Member |    | 問合メンバ<br>姓名を                                        | せ<br>(iD (お)<br>5-20字以が | 寺ちの方) 氏<br>9 例)山田 太 | 名必須姓名<br>部メール… |  |

2 「ログイン」を選択

| Judo-Member                           |                                             |
|---------------------------------------|---------------------------------------------|
| <ul><li>・ ロジイン</li><li>ログイン</li></ul> |                                             |
|                                       | <ul> <li>現在2024年度の各種受付を行っています。</li> </ul>   |
|                                       | メールアドレス or メンバーロ                            |
|                                       |                                             |
|                                       | <b>4)</b> ログイン                              |
|                                       | メンバーロ。ログインロをお忘れの方はこちら     パスワードをお忘れの方はこちら   |
|                                       | 旧Ludo-Memberからメンバーに情報を引き継ぐ方/初めてメンバーDを発行される方 |
|                                       | ▲· 会員登録                                     |

3 画面の「メールアドレス又はメンバーID」と「パスワード」を入力し、「ログイ ン」をクリック 4 左上の「三本線の入ったタブ」を選択

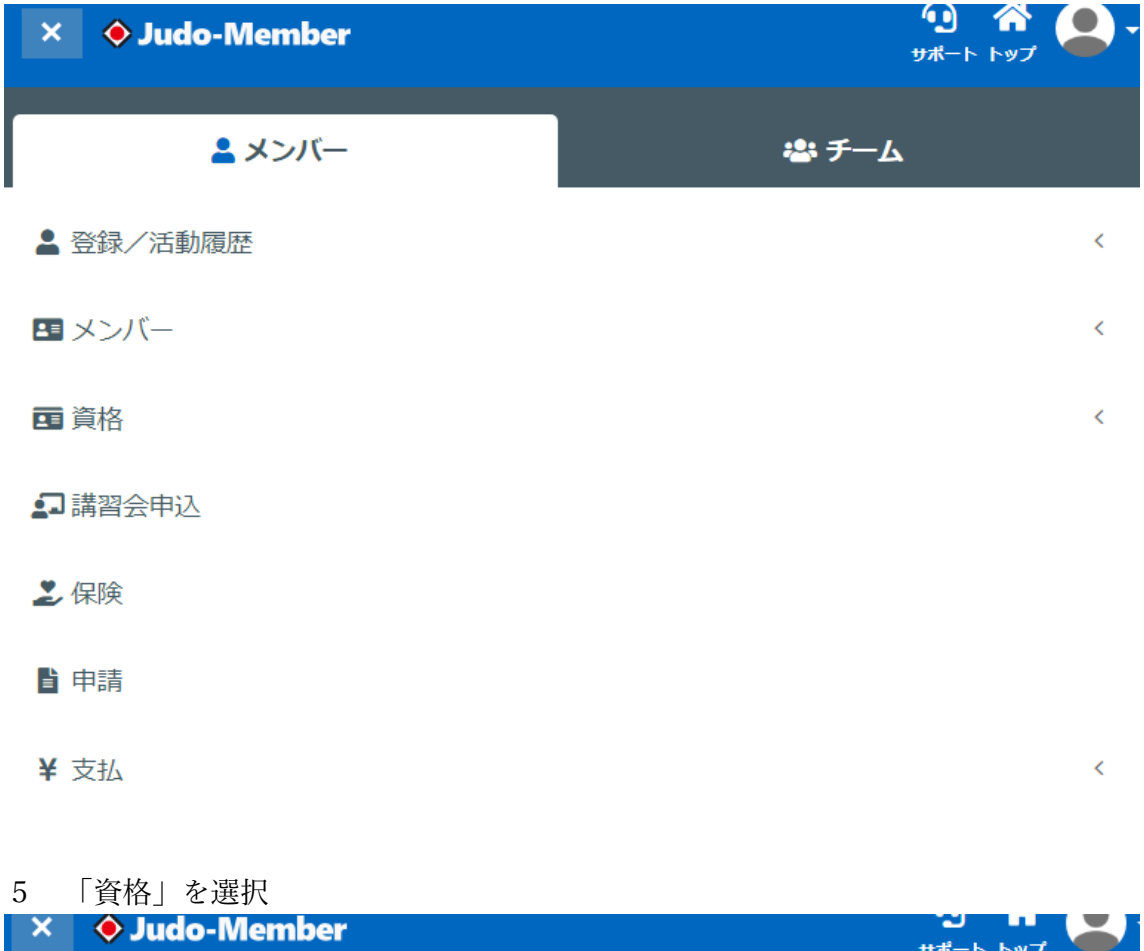

| × • Judo-Member | サポート トップ |
|-----------------|----------|
| ▲ メンバー          | 🛎 ቻል     |
| ▲ 登録/活動履歴       | <        |
| ■ メンバー          | <        |
| <b>西</b> 資格     | ~        |
| 保有資格            |          |
| 申請              |          |
|                 |          |

🖬 講習会申込

6 「保有資格」をクリック

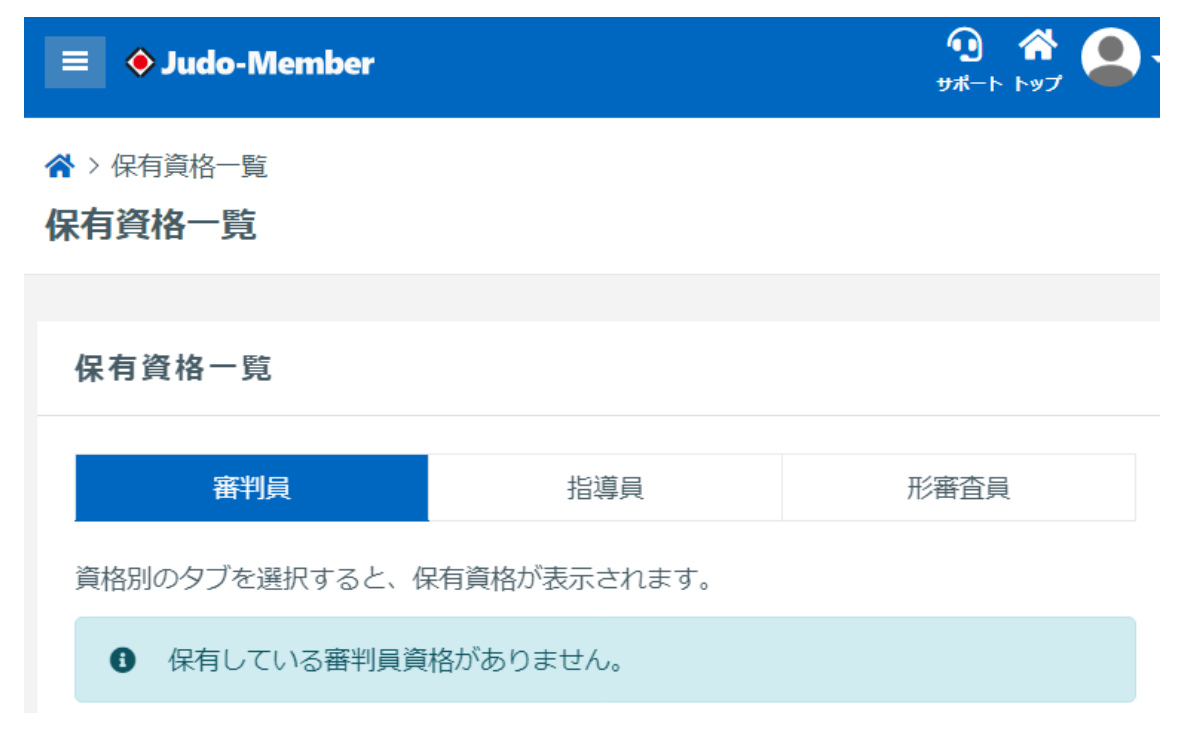

7 「保有資格一覧の」で確認したい資格(審判員・指導員・形審査員)のタブを選択

|   | 🗉 🔷 Judo-Member |               | <sup>1</sup> 2 谷<br>サポート トップ |
|---|-----------------|---------------|------------------------------|
|   | 720016532       |               |                              |
|   | 現在の資格状態         |               |                              |
|   | 有効              |               |                              |
|   | 認定日             |               |                              |
|   | 2013/04/01      |               |                              |
|   | 登録可能期限          |               |                              |
|   | 2025/03/31      |               |                              |
|   |                 | 認定証を出力する(PDF) |                              |
| İ | 資格更新可否/要件       |               |                              |
|   | 次回資格更新可否        |               |                              |
|   | 更新可能            |               |                              |
|   |                 |               |                              |

- 8 画面を下げて、認定証を出力する(PDF)(青色の背景)の<u>下</u>
  - → 「資格更新可否/要件」の<u>下</u>
  - → 「次回資格更新可否」(太字)の下が 更新可能 となっていれば OK です。